## GeoNet Quickstart Generating Daily Geological Report (DGR)

- 1. To generate a **Daily Geological Report (DGR)** do one of these:
  - a. Click **Reports** tab on the **Menu Bar**
  - b. Click the *Reports* tab between the *DGR Data* and *File Manager* tabs.

| Y Well Operat         | ay: 🖪 #30 (27 N | ov 2007)     | D |  |  |  |  |
|-----------------------|-----------------|--------------|---|--|--|--|--|
| DGR Data              | Reports         | File Manager |   |  |  |  |  |
|                       |                 | •            |   |  |  |  |  |
| Daily Geology Summary |                 |              |   |  |  |  |  |
| -                     |                 |              |   |  |  |  |  |

Figure 1.0 Report Menu

In this example, we will use the **Reports** tab on the **Menu Bar**. Mouse-over the **Reports** tab and select **Daily Geological Report** from the drop down menu that is displayed. This will load the **Daily Geological Report** page.

| WELL DATA 🗹 | RIG DATA 🖂 | 🛛 DrillNet 🖂 | GeoNet 💌 | SafeNet 🗹 | CostNet 🗹 | ProNet 🖂 | DAT 🖂 | REPORTS 🔽 SETUP       |              |
|-------------|------------|--------------|----------|-----------|-----------|----------|-------|-----------------------|--------------|
|             |            |              |          |           |           |          |       | Daily Drilling Report |              |
|             |            |              |          |           |           |          |       | Daily Geological Rep  | ort          |
|             |            |              |          |           |           |          |       | Daily Management F    | ≷eport       |
|             |            |              |          |           |           |          |       | D∨D Graph             |              |
|             |            |              |          |           |           |          |       | Well Summary Repo     | ərt          |
|             |            |              |          |           |           |          |       | Cost Reports          | $\checkmark$ |
|             |            |              |          |           |           |          |       | Other Reports         | $\checkmark$ |

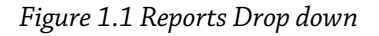

Choose the *Day(s)* for which *Daily Geological Report (s)* will be generated, by ticking the boxes next to it.

| Well Operation | n: Test #1 | Day: 4 - (13 Oct 2008 | ) Datum: 123.4 ft R | T UOM: Imperial Ten | nplate          |
|----------------|------------|-----------------------|---------------------|---------------------|-----------------|
| DGR Data       | Reports    | File Manager          |                     |                     |                 |
|                |            |                       | Select All          | Delete Selected     | Generate Report |
| Selected Days: | 1 (07      | Oct 2008)             |                     |                     |                 |
|                | 2 (09      | Oct 2008)             |                     |                     |                 |
|                | ✓ 3 (13)   | Oct 2008)             |                     |                     |                 |

Figure 1.2 Select the Day for a report to be generated.

- 3. To generate, click the *Generate Report* button.
- 4. **Daily Geological Reports** are generated into **PDF** format, To download a report, first specify the **Date** by ticking a check box in the first column.

| DGR Report |                   |                |                       |                    |            |  |
|------------|-------------------|----------------|-----------------------|--------------------|------------|--|
|            | Day #             | Public/Private | Report                | Time since created | Created by |  |
|            | 3 ( 13 Oct 2008 ) | Private        | DGR Test #1 Day 3 New | 00:00:01           | idsadmin   |  |
|            | 2 ( 09 Oct 2008 ) | Private        | DGR Test #1 Day 2     | 3 day(s)           | idsadmin   |  |
|            | 1 ( 07 Oct 2008 ) | Private        | DGR Test #1 Day 1     | 3 day(s)           | idsadmin   |  |

Figure 1.3 Download the report

5. To download, click the [D] button next to it. The [D] button denotes [Download].